## 22 Restoring Backup Device Data

| 22.1 | Try to Restoring Backup Device Data | 22-2 |
|------|-------------------------------------|------|
| 22.2 | Setting Guide                       | 22-4 |

## 22.1 Try to Restoring Backup Device Data

You can restore the backup device data to the source device.

- Restoring is available for the sequential device data.
   For the details of device data backup, please refer to "21 Saving Device Data Backup".
- 1 Click [Restore Device] from [Tool] on the menu bar.

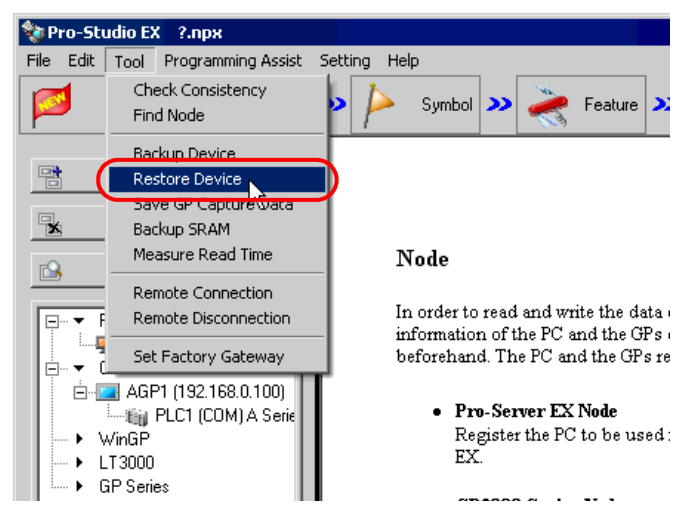

2 Set all items in the "Device Restore" screen and click the [Restore] button.

| DeviceRestore  |                                                    |
|----------------|----------------------------------------------------|
| File Name      | C:\Documents and Settings\Administrator\Des Browse |
| Format         |                                                    |
|                |                                                    |
| Node Name      | AGP1                                               |
| Device/PLC     | PLC1                                               |
| Device Address | D0050 🗸                                            |
| Restore Number | 255 ਦ                                              |
|                |                                                    |
|                | Restore Cancel                                     |

The "now" screen is displayed, indicating the processing status of restoration.

| now                             |        |
|---------------------------------|--------|
| Now saving device data to file. |        |
| 07 255: 0%                      | Cancel |

**NOTE** • The set contents in the "Device Restore" screen are incorrect, the following message appears:

| Message                                                                                        | Required action                                                                                                    |
|------------------------------------------------------------------------------------------------|----------------------------------------------------------------------------------------------------|
| You cannot designate a bit-<br>type symbol to data restoration<br>other than in the BIT format | If you designated a BIT symbol in the<br>[Device Address] field, you cannot<br>restore data in formats other than BIT.<br>Reset the symbol other than in "BIT" in<br>the [Device Address] field, and then<br>restore. |
| You cannot designate a symbol other than in BIT to data restoration in the BIT format.         | If you designated a symbol in formats<br>other than BIT in the [Device Address]<br>field, you cannot restore BIT data. Reset<br>the BIT symbol in the [Device Address]<br>field, and then restore.                    |
| The designated file is incorrect.                                                              | If you designate a Bit backup data file by<br>'Pro-Server' of the older version (V4.0)<br>in the [File Name] field, you cannot<br>restore it. Reset other file in the [File<br>Name] field, and then restore.         |

When the saving process has been completed successfully, the message of "Device restore was successfully completed." appears.

Click the [OK] button to finish the process.

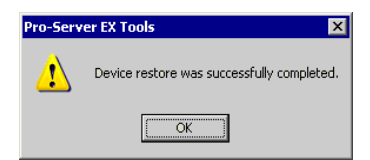

## 22.2 Setting Guide

| DeviceRestore       |                |
|---------------------|----------------|
| File Name<br>Format | Browse         |
|                     |                |
| Node Name           | ¥.             |
| Device/PLC          | ¥.             |
| Device Address      |                |
| Restore Number      | 1              |
|                     |                |
|                     |                |
|                     | Restore Cancel |

| Setting item | Setting              | Setting content                                                                                                    |                             |                          |                          |
|--------------|----------------------|----------------------------------------------------------------------------------------------------|-----------------------------|--------------------------|--------------------------|
| File Name    | Set the Click th     | Set the file name where the device data is backed up.<br>Click the [Browse] button or enter the file name directly to select the file. |                             |                          |                          |
|              | If you d<br>correspo | esignate a file in t<br>onding to files wil                                                                                            | he [File Name]<br>l appear. | field, the following     | table showing formats    |
|              |                      | File format                                                                                                    | Bit length                  | Writing format           | Display                  |
|              |                      |                                                                                                    | 1                           |                          | Bit                      |
|              |                      | Binary                                                                                                    | 16                          |                          | 16 bits                  |
|              |                      |                                                                                                    | 32                          |                          | 32 bits                  |
|              |                      |                                                                                                    | 1                           |                          | Bit                      |
| Format       |                      |                                                                                                    | Unsigned<br>decimal         | 16 bits unsigned decimal |                          |
|              |                      |                                                                                                    | 16                          | Signed decimal           | 16 bits Signed decimal   |
|              |                      | CSV                                                                                                    |                             | Hexadecimal              | 16 bits hexadecimal      |
|              |                      |                                                                                                    |                             | Unsigned<br>decimal      | 32 bits unsigned decimal |
|              |                      |                                                                                                    | 32                          | Signed decimal           | 32 bits Signed decimal   |
|              |                      |                                                                                                    |                             | Hexadecimal              | 32 bits hexadecimal      |

| Setting item   | Setting content                                                                                                    |
|----------------|----------------------------------------------------------------------------------------------------|
| Node Name      | <ul> <li>Select the node name of restoring destination.</li> <li><b>NOTE</b></li> <li>[MEMO] The list indicates the nodes registered in the network project file under loading.</li> </ul> |
| Device/PLC     | Select the Device/PLC of restoring destination.                                                                                                    |
| Device Address | Enter the device address (or symbol) to start the restoration. By default, the leading address saved in the file is displayed when you set the file name.                                  |
| Restore Number | Enter the number of restoration data.<br>By default, the number of data saved in the file is displayed when you set the file name.                                                         |